# Учебное пособие Регистрация личного состава в БД «Паспорт» при прибытии в расположение RU

## Регистрация в БД «Паспорт» при прибытии в расположение

#### воинской части

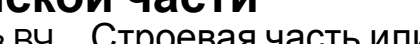

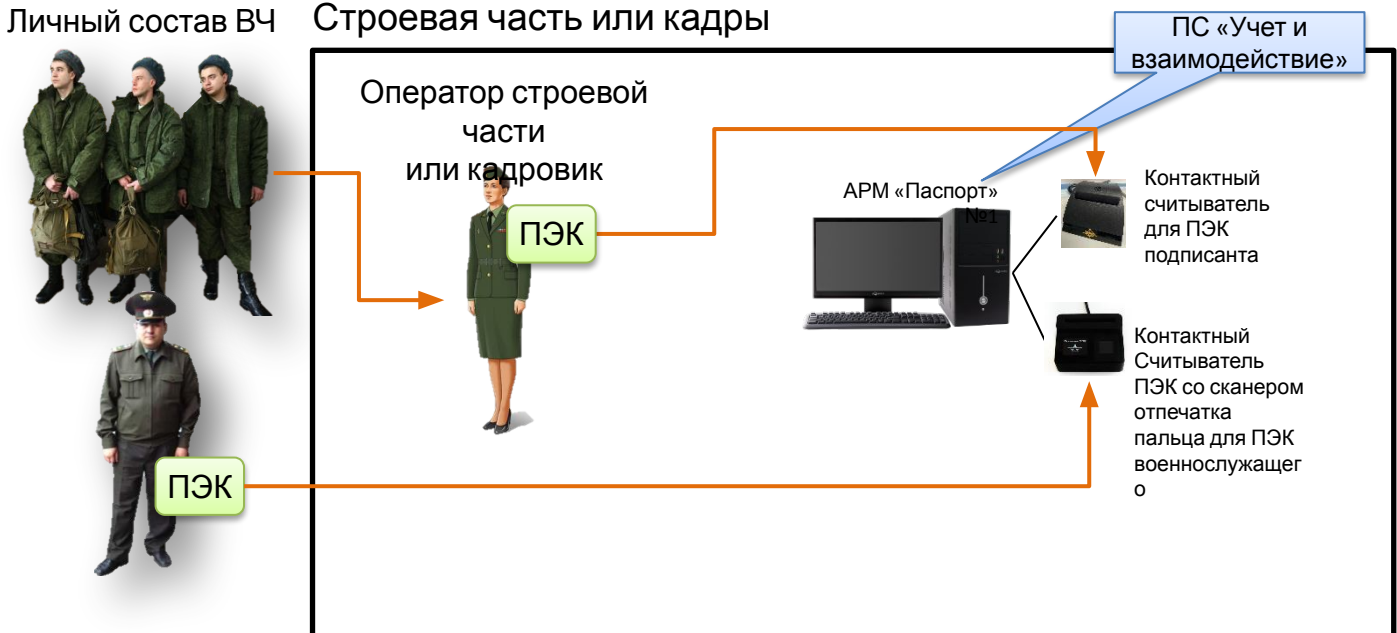

Вход в систему с применением ПЭК оператора

1.

- Регистрация ЛС в БД 2. «Паспорт» воинской части с применением ПЭК
- 3. Регистрация ЛС в БД «Паспорт» воинской части в ручном режиме (после этого необходимо оформить заявку на выпуск ПЭК)
- Подготовка данных 4. для АСУ МР

### Подготовка к передаче данных в АСУ МР (строевая часть)

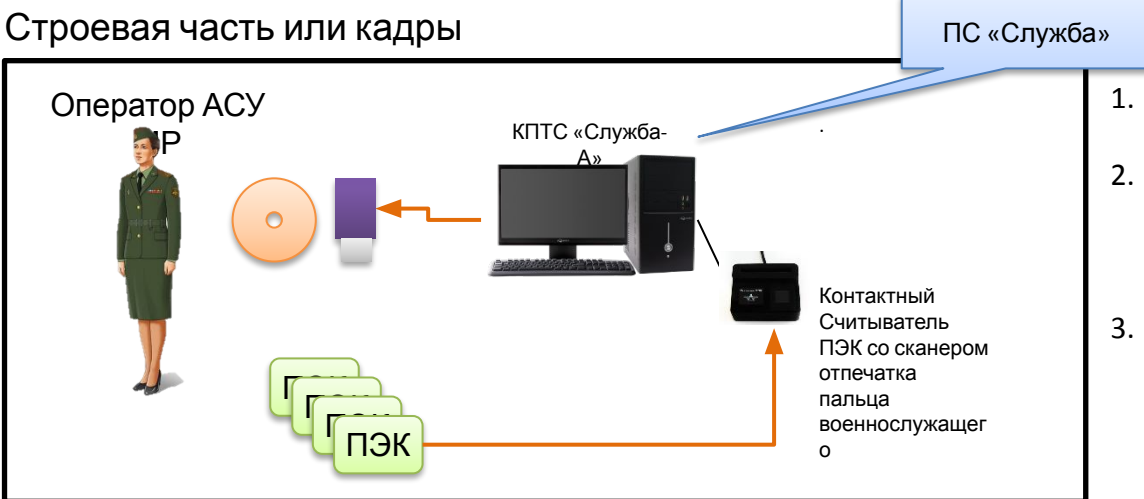

- Считывание данных с ПЭК личного состава
- Формирование файла данных для загрузки в БД АСУ МР (строевая часть)
- Запись файла данных на отчуждаемый носитель

# Загрузка первичных данных по личному составу в БД АСУ МР (строевая часть)

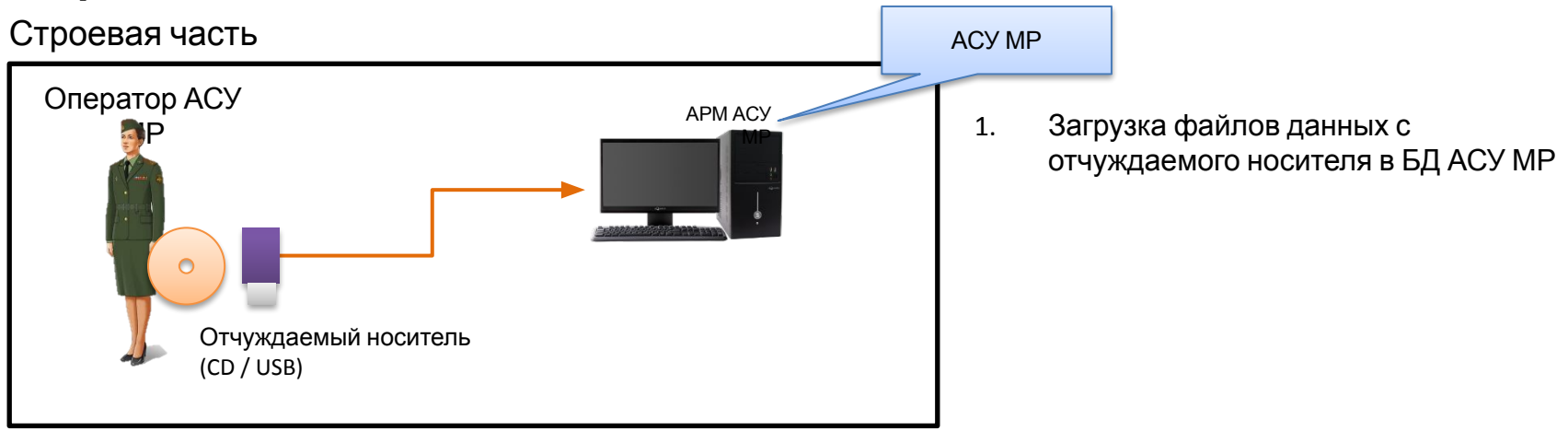